Confidential

# | 2.管理画面の使用方法

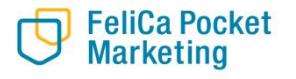

© 2022 FeliCa Pocket Marketing Inc. All Rights Reserved.

## 管理画面はお店での取引の確認やお客様への情報配信にご利用いただけます。

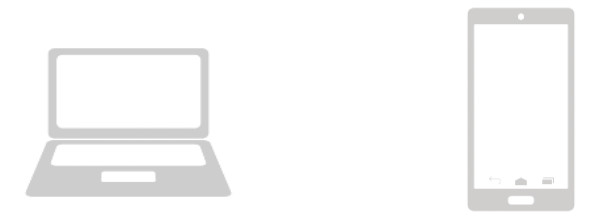

管理画面へのアクセスはお持ちの携帯電話やパソコンよりお願いいたします。 また、管理画面はインターネットを通じて閲覧していただきます。

> 推奨されるインターネット環境はchromeとなります。 EdgeやYahooからのアクセスは推奨しておりません。

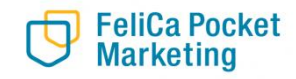

# 2-2. ログイン方法

1. インターネットに接続します 💽

| 新しいタブ                      | ×              | +              |
|----------------------------|----------------|----------------|
| $\leftarrow \rightarrow G$ | G Google で検索する | か、URLを入力してください |

- 2. 管理画面用のURLにアクセスします
- 3. メールアドレス(専用WEBサイトID)とPasswardを入力しサインインを押します

\*管理画面用のURL・メールアドレス(専用WEBサイトID)・パスワードは、 案内文にて別途ご案内をさせて頂きます。

|                    | よむすび管理画面 <             | Home $\Theta$ $\odot$    |
|--------------------|------------------------|--------------------------|
| <b>(()</b> )       | マスター戦略                 | Hore                     |
| 管理画面               | 運営会社評時 >><br>サービス一覧 >> | 濃度からの2010らせ<br>446 東東109 |
| ロクイン               | 加盟店補理                  | poweres/by vonsubl       |
|                    | 四編・イベント管理              |                          |
| メールアドレス*           | 城末管理。                  |                          |
| メールアドレスを入力してください   | た後置線<br>約知らせ管理 >>      |                          |
| - XZ9-K-           | 通知管理。                  |                          |
| •••••              | クーポン留理 の               |                          |
|                    | アンケート管理・シ              |                          |
|                    | <b>商品文编管理</b> >>       |                          |
| サインイン              | 和2月1-9新期1日<br>1        |                          |
| 2                  | 助引管理                   |                          |
| $\mathbf{\nabla}$  | 英國管理                   |                          |
| powered by yomsubi |                        |                          |

# 2-3.機能説明 ⑥お知らせ管理

FeliCa Pocket Marketing

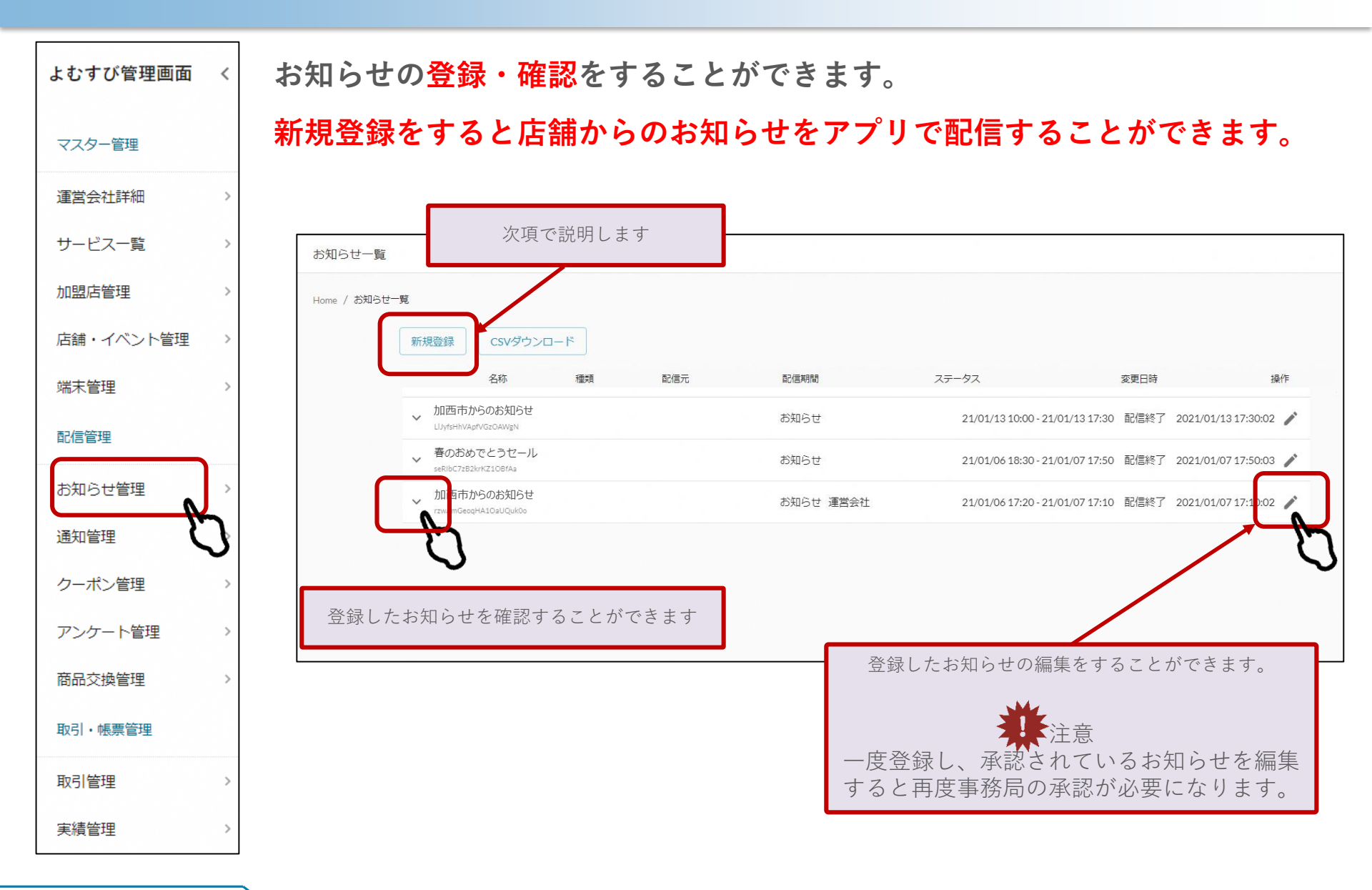

# 2-3.機能説明 ⑥お知らせ管理

# 店舗からのお知らせをアプリで配信したい場合に使用します。

1. 新規登録を押します。

Marketing

| お知らせ一覧                                                                          |                                                              |       |
|---------------------------------------------------------------------------------|--------------------------------------------------------------|-------|
| Home / お知らせ一覧<br>新規登録<br>CSVダウンロード                                              | 12月二 12月14日 フーカフ 大軍口は                                        | 12/12 |
| 2 内容を入力します                                                                      | 記信元 配信期間 ステータス 変更日時                                          | 操作    |
|                                                                                 | 基本情報                                                         |       |
| <mark>お知らせ種類</mark><br>お知らせ」を選択します。                                             | お知らせ種類*                                                      |       |
| タイトル                                                                            | タイトル*<br>2                                                   |       |
| 知らせのタイトルを入力してください。<br><mark>画像</mark><br>知らせの画像を入れることができます。<br>画面比率16:9をお勧めします) | 画様<br>画像が設定されて<br>いません。変更す<br>る場合はここにフ<br>アイルをドラッグ<br>してください |       |
| 内容<br>信まるお知らせの内容を入力してください                                                       | リゼットする                                                       |       |
|                                                                                 | 内容* (4)                                                      |       |
|                                                                                 |                                                              |       |
| - FaliCa Paakat                                                                 | 外部リンク                                                        |       |

# 2-3.機能説明 ⑥お知らせ管理

#### ⑤配信タイプ

期間指定を選択してください。

#### ⑥配信期間開始日

配信する期間を選択してください。

#### ⑦配信先

店舗とユーザーそれぞれにチェックを入れてください。

#### ⑧配信ユーザ設定(ユーザー全員に配信する場合は設定しない)

配信先でユーザーにチェックを入れると設定することができます。 ・<mark>条件種別</mark> どちらかを選択してください。

- ・AND(全ての条件に当てはまる)
- ・OR(いずれかの条件に当てはまる)
- ・項目
- いずれかを選択してください。
- ユーザID・性別・生年月日・os名

#### ・絞り込み種別

- どちらかを選択してください。
- ・値が等しい
- ・値がある

## ⑨通知設定

チェックを入れると配信時に通知を することができます。

#### 10配信タイプ

指定日を選択してください。

#### ⑪通知タイトル

FeliCa Pocket Marketing

通知のタイトルを入力してください

#### **(2)通知内容** 通知内容を入力してください。

#### (13) 通知配信日

通知配信する日を指定してください。

## ⑭登録する

事務局での審査が終わり次第、 クーポンが配信されます。

余裕をもって登録することをお勧めいたします!

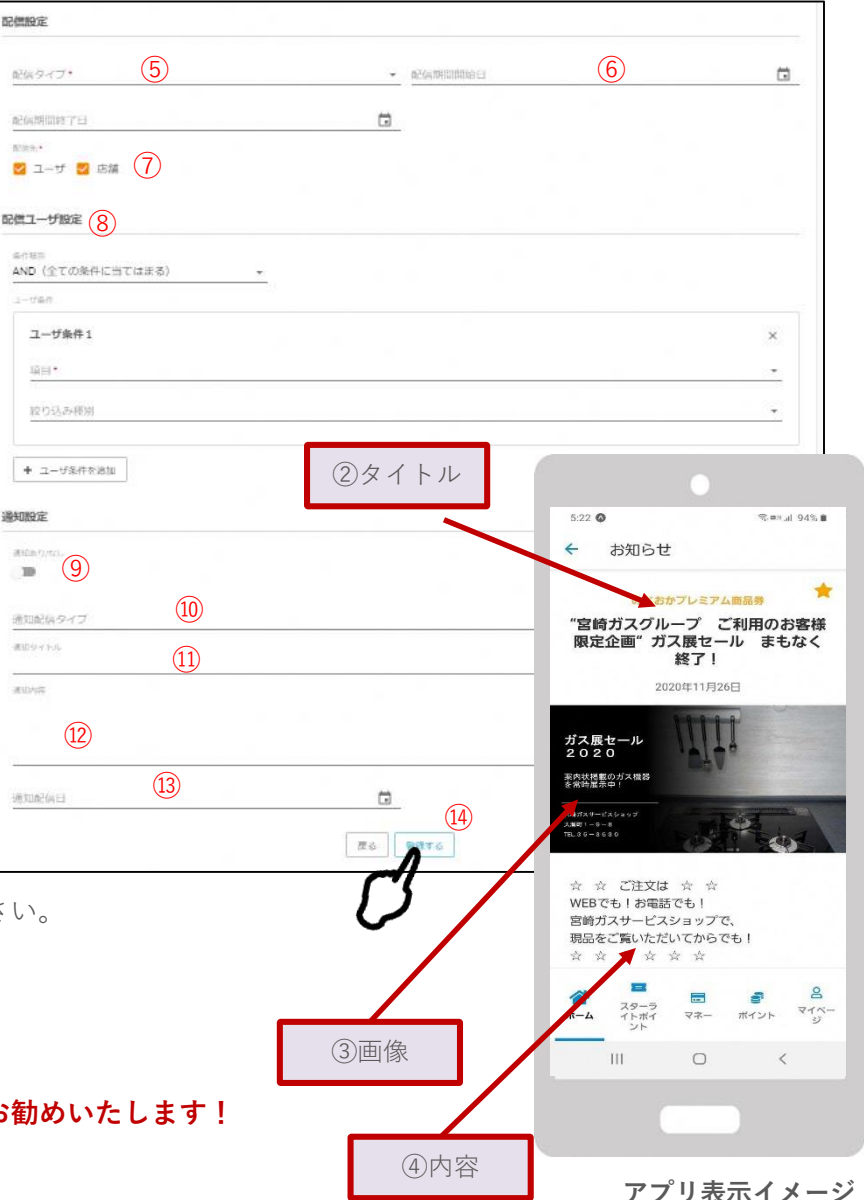

2-6. 機能説明 ⑦通知管理

Marketing

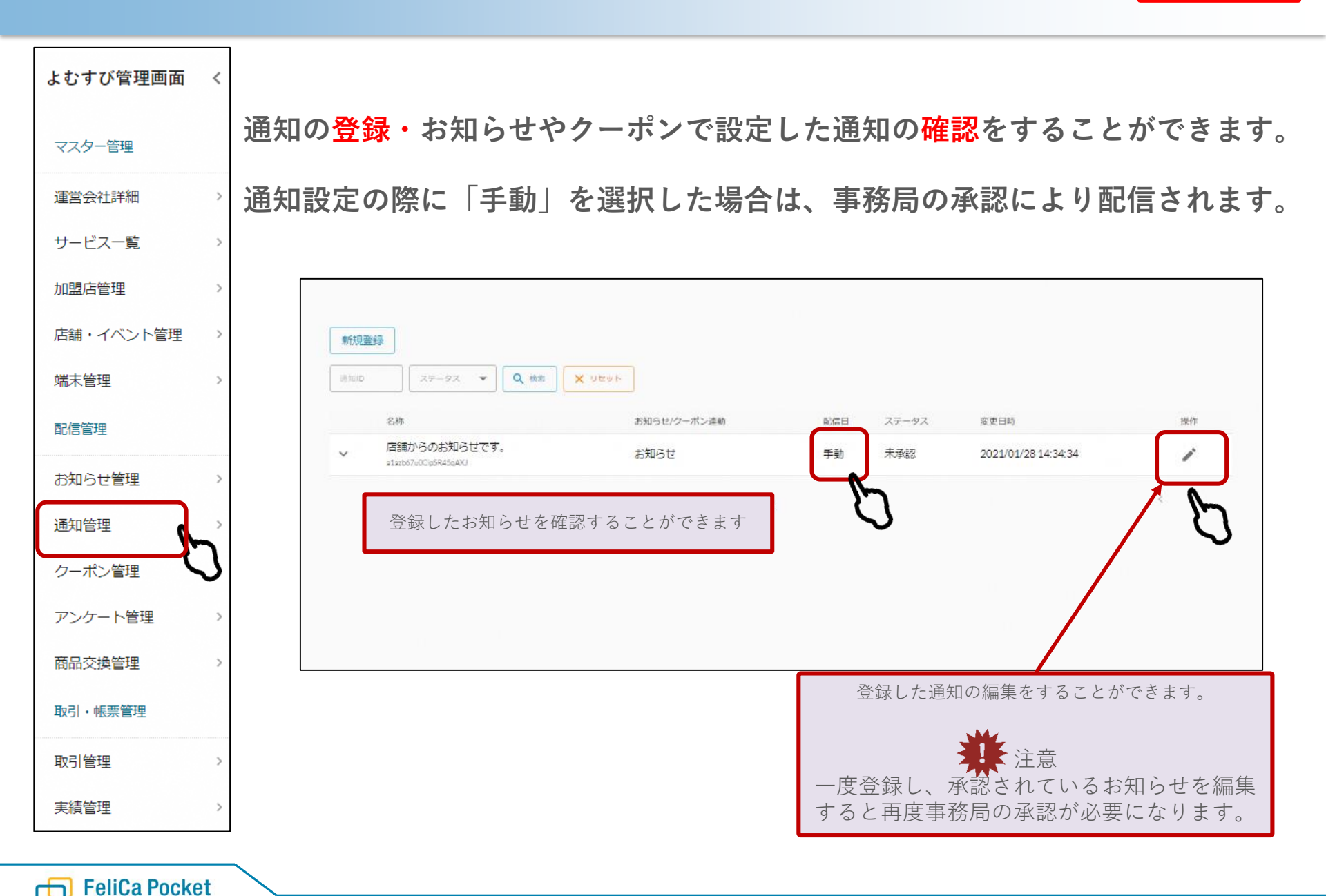

# 2-3. 機能説明 ⑧クーポン管理

FeliCa Pocket Marketing

よむすび管理画面 < クーポンの登録・確認をすることができます。 マスター管理 新規登録をすると店舗からのクーポンをアプリで配信することができます。 運営会社詳細 サービス一覧 次項で説明します クーポン一覧 加盟店管理 Home / クーポン一覧 店舗・イベント管理 新規登録 CSVダウンロード 端末管理 クーポンコート ステータス 🔻 Q検索 クーボン番号 × リセット 配信管理 名称 配信者 配信期間 ステータス 変更日時 操作 お知らせ管理 、 月一 メダル交換券 20/12/01 10:40 - 21/01/28 運用中 2021/01/18 AEON In3vP0YIfdZmYGco1Xxv 18:40 18:22:22 実績を見る 诵知管理 \$ 20/12/16 15:30 - 20/12/17 配信終 2020/12/17 ふるさとぬくもり便故郷の温かさをお届け致します 14.00 7 14:00:03 実績を見る クーポン管理 アンケート管理 登録したクーポンを確認することができます 商品交換管理 登録したクーポンの編集をすることができます。 取引·帳票管理 ▶ 注意 取引管理 - 度登録し、承認されているお知らせを編集 すると再度事務局の承認が必要になります。 実績管理

# 2-3. 機能説明 ⑧クーポン管理

## 店舗からのクーポンをアプリで配信したい場合に使用します。

1. 新規登録を押します。

| クーポン一覧       |         |          |         |         |      |        |       |  |      |    |  |
|--------------|---------|----------|---------|---------|------|--------|-------|--|------|----|--|
| Home / /2 +> |         |          |         |         |      |        |       |  |      |    |  |
|              | 新規登録  C | svダウンロード | •       |         |      |        |       |  |      |    |  |
|              | 0-#3 h  | -ポン番号 🗌  | クーポンコート | ステータス 🔻 | Q 検索 | X Utyh |       |  |      |    |  |
|              | J       | 名称       | 配信者     | D:      | 信期間  |        | ステータス |  | 変更日時 | 操作 |  |

2. 内容を入力します。

## ①クーポン種別

どちらかを選択してください

- ・実績有り→利用回数の制限をする場合
- ・実績無し→利用回数の制限をしない

## ②店舗

配信元の店舗を選択してください

## ③クーポン名

管理画面上でのクーポンの名称を入力しください (クーポン表示名と同じで問題ありません)

## ④クーポン表示名

アプリ上で表示されるクーポンのタイトルを入力 してください

## ⑤利用条件説明

FeliCa Pocket Marketing

アプリ上で表示される割引条件や使用条件を記入して ください。

## ⑥画像

アプリ上で表示される画像を入れてください。

| 基本情報                                                   |   |   |  |                      |     |  |   |
|--------------------------------------------------------|---|---|--|----------------------|-----|--|---|
| クーポン種別*                                                | 1 |   |  | • 店舗 <b>(2</b>       | )   |  | • |
| クーポン名*                                                 | 3 |   |  |                      |     |  |   |
| クーポン表示名*                                               | 4 |   |  |                      |     |  |   |
| クーポン番号                                                 |   |   |  |                      |     |  |   |
| クーポンコード種別                                              |   |   |  | <u>・</u> <u>クーポン</u> | 3-K |  |   |
| 制限回数                                                   |   |   |  |                      |     |  |   |
| 利用条件説明                                                 | 5 |   |  |                      |     |  |   |
| 説明                                                     |   |   |  |                      |     |  |   |
| 注意事項                                                   |   |   |  |                      |     |  |   |
| 画像が設定されて<br>いません。変更す<br>る場合はここにフ<br>アイルをドラッグ<br>してください |   | 6 |  |                      |     |  |   |
| リセットする                                                 |   |   |  |                      |     |  |   |

6:11 🙆 🖬 🖸

(14)

← クーポン

▲ ご利用条件

商品券

Ш

ホーム

月に一回しか使えない

使用済みです

マネー

 $\bigcirc$ 

月一 メダル交換券

利用可能期間:2020/12/01~2021/01/28

# 2-3.機能説明 ⑧クーポン管理

す!

**FeliCa Pocket** Marketing

(7)配信タイプ 配信設定 期間指定を選択  $\overline{(7)}$ ⑧配信期間 配信タイプ\* クーポンを配信する期間を指定してください 配信期間開始日 (8) □ 配信期間終了日 ⑨通知設定 通知設定 チェックを入れると配信時に通知をすることが 通知あり/お できます。 (10) 通知配信タイプ 10配信タイプ (11) 指定日を選択してください。 通知タイトル (1) 通知タイトル 通知内容 通知のタイトルを入力してください。 (12) (13) 迎通知内容 通知配信日 通知内容を入力してください。 戻る 登録する 13通知配信日 通知配信する日を指定してください。 (4)登録する ④クーポン表示名 事務局での審査が終わり次第、 🔭 クーポンが配信されます。 余裕をもって登録することをお勧めいたしま ⑥画像 ⑤利用条件説明

アプリ表示イメージ

8

マイベー

ポイント

<